# SPA300/SPA500 Series IP Phone에서 웹 인터페 이스 활성화/비활성화

## 목표

SPA300/SPA500 Series IP 전화기는 웹 인터페이스를 통해 액세스할 수 있습니다.웹 인터페 이스에는 응답, 발신 및 부재 중 통화가 해당 전화기에 대한 장비 정보 및 통계와 함께 표시됩 니다.기본적으로 웹 인터페이스는 각 전화기에서 활성화됩니다.

이 문서에서는 SPA300/SPA500 Series IP Phone에서 웹 인터페이스를 활성화하거나 비활성 화하는 방법에 대해 설명합니다.

# 적용 가능한 디바이스

·SPA300 Series IP Phone · SPA500 Series IP Phone

## 단계별 절차

#### 웹 인터페이스 활성화 또는 비활성화

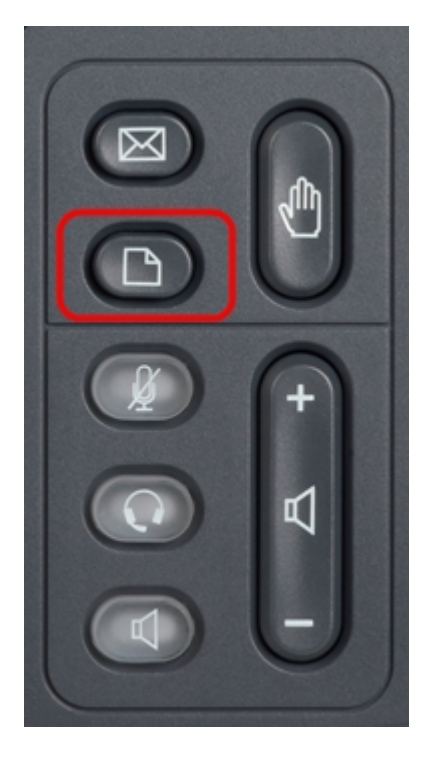

1단계. Setup 메뉴를 표시하려면 IP 전화의 Setup(설정) 버튼을 누릅니다.

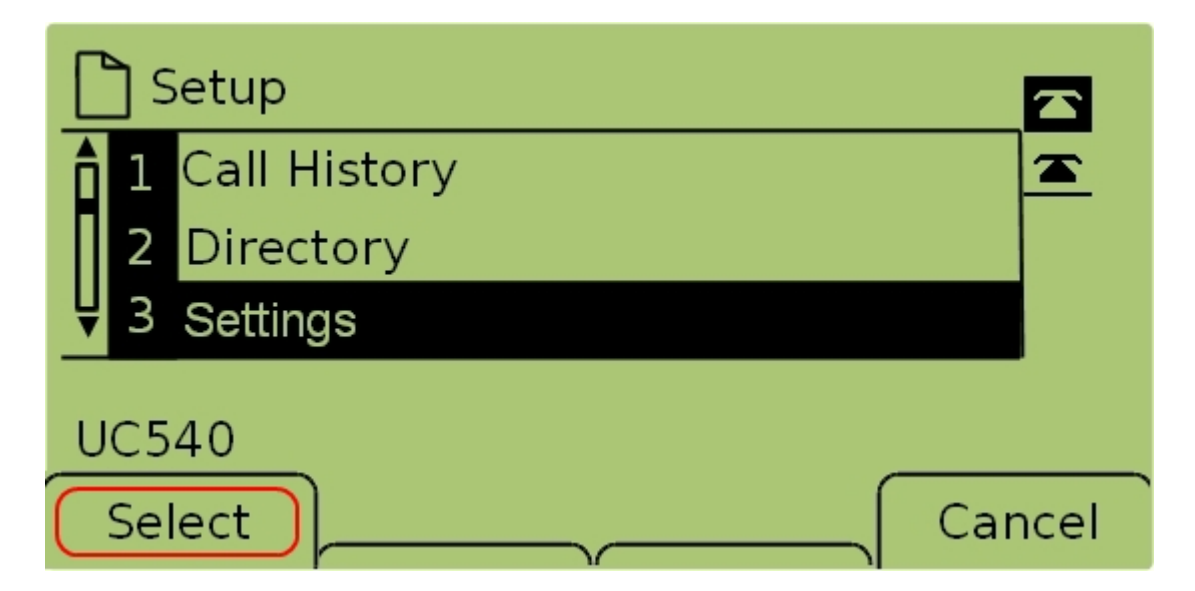

2단계. **설정**을 선택하고 **선택**을 눌러 *설정* 메뉴를 표시합니다.

|       | <u></u> ] S | ecurity Configuration  |          |  |  |  |
|-------|-------------|------------------------|----------|--|--|--|
| Î     | 7           | Security Configuration | <b>T</b> |  |  |  |
|       | 8           | Screen Save Mode       |          |  |  |  |
| Ų     | 9           | Call Control Settings  |          |  |  |  |
| UC540 |             |                        |          |  |  |  |
| C     | Se          | lect                   | Cancel   |  |  |  |

3단계. Security Configuration(보안 컨피그레이션)을 선택하고 Select(선택)를 눌러 Security Configuration(보안 컨피그레이션) 메뉴를 표시합니다.

| Security Configuration      |        |
|-----------------------------|--------|
| 1 Web Access Enabled<br>Yes |        |
| <b>₽</b> 2 Debug Server     |        |
| UC540                       |        |
|                             | Cancel |

4단계. 화면 상단에 잠금 자물쇠가 있는 경우 키패드에서 **별, 별, 파운드**를 눌러 설정을 편집할 수 있도록 잠금을 해제합니다.

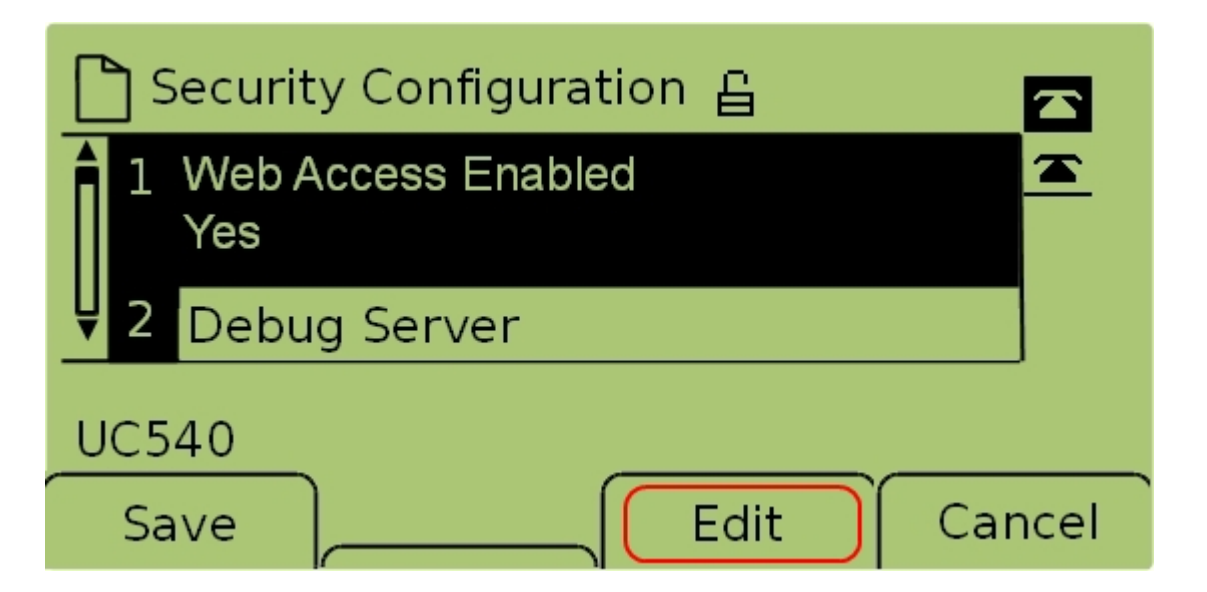

5단계. Web Access Enabled(웹 액세스 활성화)를 선택하고 Edit(편집)를 눌러 웹 인터페이스 의 활성화 여부를 변경합니다.

| C Security Configuration 읍 |      |
|----------------------------|------|
| Web Access Enabled         |      |
| Yes_                       |      |
| UC540                      |      |
|                            | ncel |

6단계. Y/N을 눌러 웹 액세스의 활성화 여부를 토글합니다.

| 🗋 Security Configuration 읍 |          |
|----------------------------|----------|
| Web Access Enabled         | <b>A</b> |
| Yes_                       |          |
| UC540                      |          |
| ОК Y/N Са                  | ncel     |

7단계. **확인**을 눌러 설정을 적용합니다.

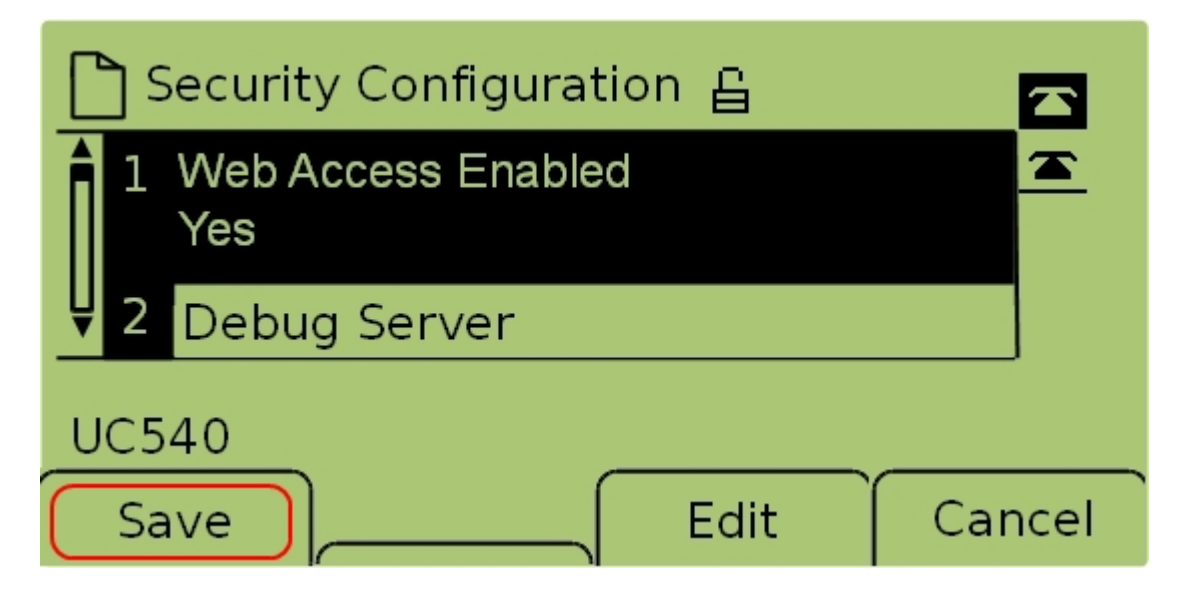

7단계. 저장을 눌러 설정을 저장하고 즉시 적용합니다.